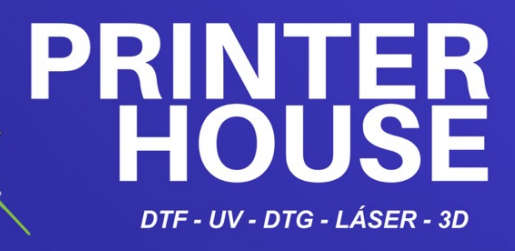

# MANUAL DE USUARIO IMPRESORA UV A4

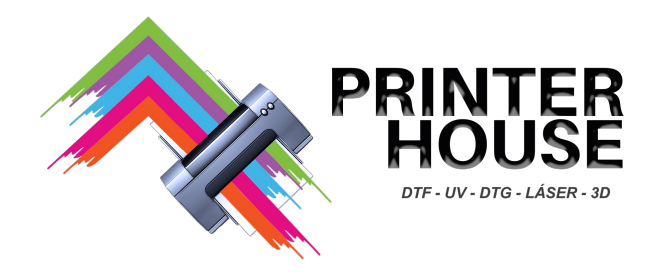

# Indice

| <u>I. Es</u>   | pecificaciones del Producto2                      |
|----------------|---------------------------------------------------|
| 1              | Introducción3                                     |
| 2              | Aplicaciones del producto                         |
| 3              | Detalle del producto y Puerto de conexión3        |
| 4              | Fucionamiento de los botones 4                    |
| 5              | Uso de pantalla touch screen4                     |
| <u>II. Ins</u> | talación y configuración de la Impresora7         |
| 1. <u>Ins</u>  | spección básica de la impresora8                  |
| 2. <u>Lle</u>  | enado depósito de agua8                           |
| 3. <u>Ins</u>  | stalación software AcroRip10                      |
| 4. <u>Ille</u> | nado del deposito de tintas y purga del cabezal13 |
| 5. <u>Llen</u> | nado de depósito de tintas y purga del cabezal17  |
| <u>III</u> .0  | Cuidado y mantenimiento de la impresora19         |

# I. Especificaciones del Producto.

| Modelo A4-18               |                                                                                                    | Cabezal                 | Epson L800         |  |
|----------------------------|----------------------------------------------------------------------------------------------------|-------------------------|--------------------|--|
| Tamaño<br>Impresión        | Tamaño A4 (180*297mm)<br>Impresión                                                                                                    |                         | A4 (210*300mm)     |  |
| Velocidad<br>impresión     | A4(about 1440dpi/3min)                                                                                                    | Software                | Acro RIP           |  |
| Print Height               | 0~120mm , Infrared<br>height measurement                                                                                                    | Sistema                 | Window XP、7、10、    |  |
| Consumo de tinta           | 1m²/20m1                                                                                                    | Configuración<br>Color  | YKWWMC or YKLcLmMC |  |
| Ink Supply Mode            | Continuous Ink Supply                                                                                                    | Relief Printing         | Support            |  |
| Vida lampara UV            | 1 Año                                                                                                    | Tamaño paquete          | 61*61*56cm         |  |
| Enfriamiento<br>lampara UV | Agua + aire                                                                                                    | Tamaño máquina          | 57*50*39cm         |  |
| Poder lampara UV           | 50W                                                                                                    | Peso neto<br>Peso bruto | 32KG/42KG          |  |
| Ajuste<br>Plataforma       | Sensores<br>Infrarrojos                                                                                                    | Embalaje                | Caja de<br>Madera  |  |
| Movimiento<br>plataforma   | Motor de impulsos                                                                                                    |                         |                    |  |
| Filtración de tint         | Doble filtración de tinta                                                                                                    | ble filtración de tinta |                    |  |
| Voltage / Plug             | AC100~230V                                                                                                    |                         |                    |  |
| Protección de<br>Cabezal   | Sistema inteligente anticolisión por infrarrojos, mantenimiento de la almohadilla de absorción de tinta. líquido para evitar obstrucciones.                                                                                                    |                         |                    |  |
| Aplicaciones               | Funda para teléfono móvil / cuero / litografía / cristal /acrílico / tarjeta plásticas / CD / plástico y otros.                                                                                                    |                         |                    |  |
| Nota                       | La impresora plana adopta tecnología de plataforma estable y accionamiento por motor de impulsos. Método, combinado con medición de altura por infrarrojos, posicionamiento láser, refrigeración por agua + refrigeración por aire, adecuado para trabajos continuos a largo plazo, amplio rango de impresión y productos con una altura de 120 mm. |                         |                    |  |
|                            |                                                                                                    |                         |                    |  |

#### **1 Product introduction**

UV flatbed printer is also known as universal flatbed printer or flatbed printer. It breaks through the bottleneck of digital printing technology and realizes the real one-sheet printing, no plate making, and full-color image printing at one time. Compared with traditional printing technology, it has many advantages.

#### 2 Product application range

Most planes can be printed, almost unlimited materials. For example: mobile phone case, slate relief, acrylic brand, wallet, tempered film customization, wallpaper, ceramic tile, U disk, CD, etc. (some materials need to be coated)

#### 3 Product detailed view and connection port

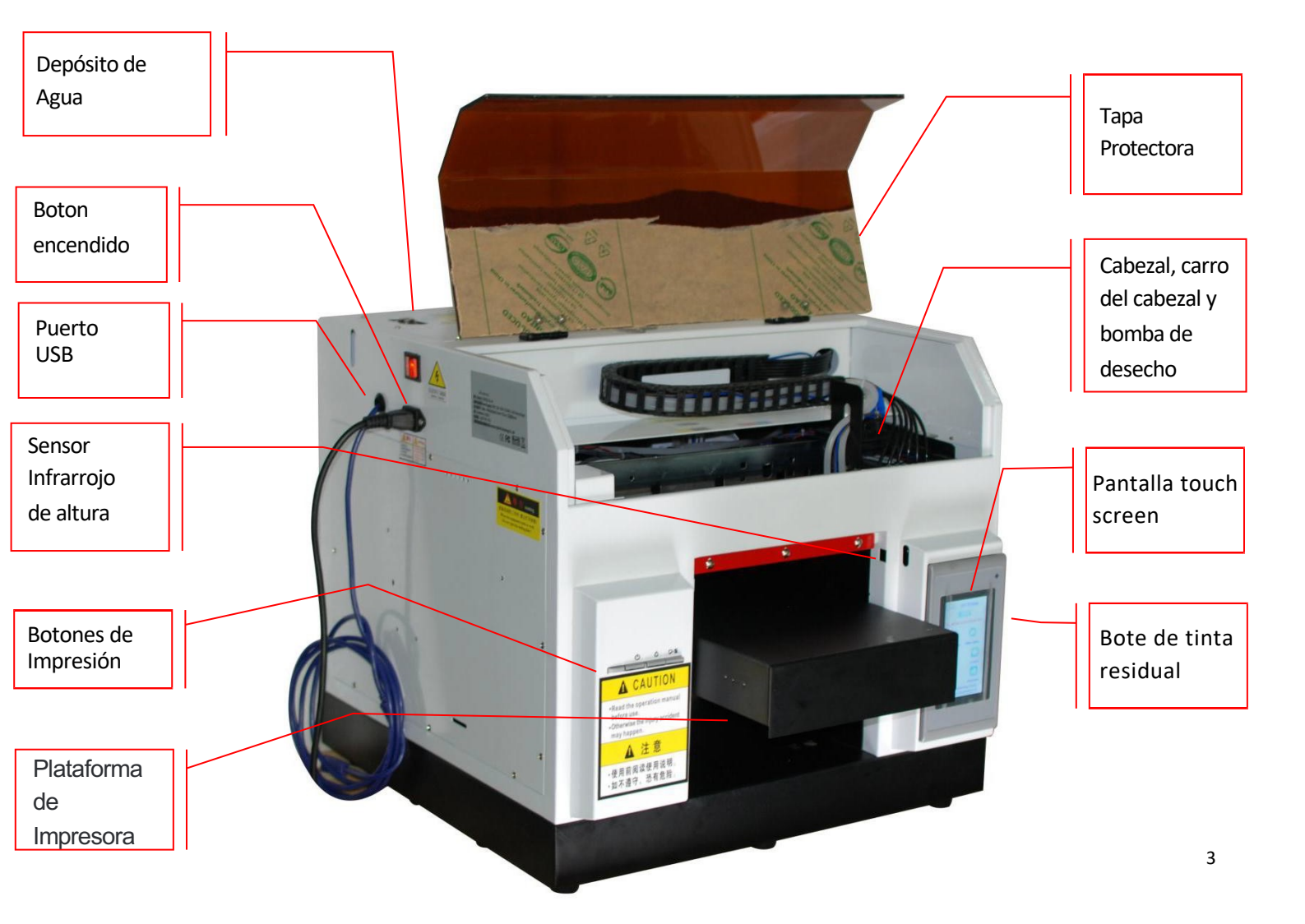

#### 4 Funcionamiento de los botones

| Prendido<br>Apagado                           | Ċ   | Presione este botón para prender o apagar la impresora.                                                                                                    |
|-----------------------------------------------|-----|----------------------------------------------------------------------------------------------------|
| Carga de tinta<br>/<br>Limpieza de<br>cabezal |     | Presione este botón para mover el cabezal de impresión al lugar de cambio de<br>cartucho o recarga de tinta.<br>Cuando se remplace el cabezal, presione este botón para que cargue tinta.<br>Cuando las luces indicadoras de tinta se apaguen, presione el botón durante 3<br>segundos para limpiar el cabezal de impresión. |
| Tarea /<br>Papel                              | D.便 | Presione este botón para cargar o sacar el papel de impression.<br>Puede reanudar la impresión si presiona este botón cuando hay un error de falta<br>de papel o errores de alimentación de varias páginas.<br>Presione este botón para cancelar la impresión.                                                               |

#### $(\,{\bf 5}\,)\,\,{\rm Introduction}\,\,{\rm pantalla}\,\,{\rm touch}\,\,{\rm screen}$

(Indicación de estado de la máquina):

Muestra el estado de todo el dispositivo.

Botón en línea:

Haga clic en el botón en línea, el cabezal de impresión regresa al origen y la impresora está lista para imprimir.

Botón sin conexión:

Haga clic en el botón sin conexión, la impresión se detiene y la plataforma deja de moverse.

Adelante, arriba, abajo, atrás:

Control de plataforma: Adelante/Arriba/Abajo/Atrás

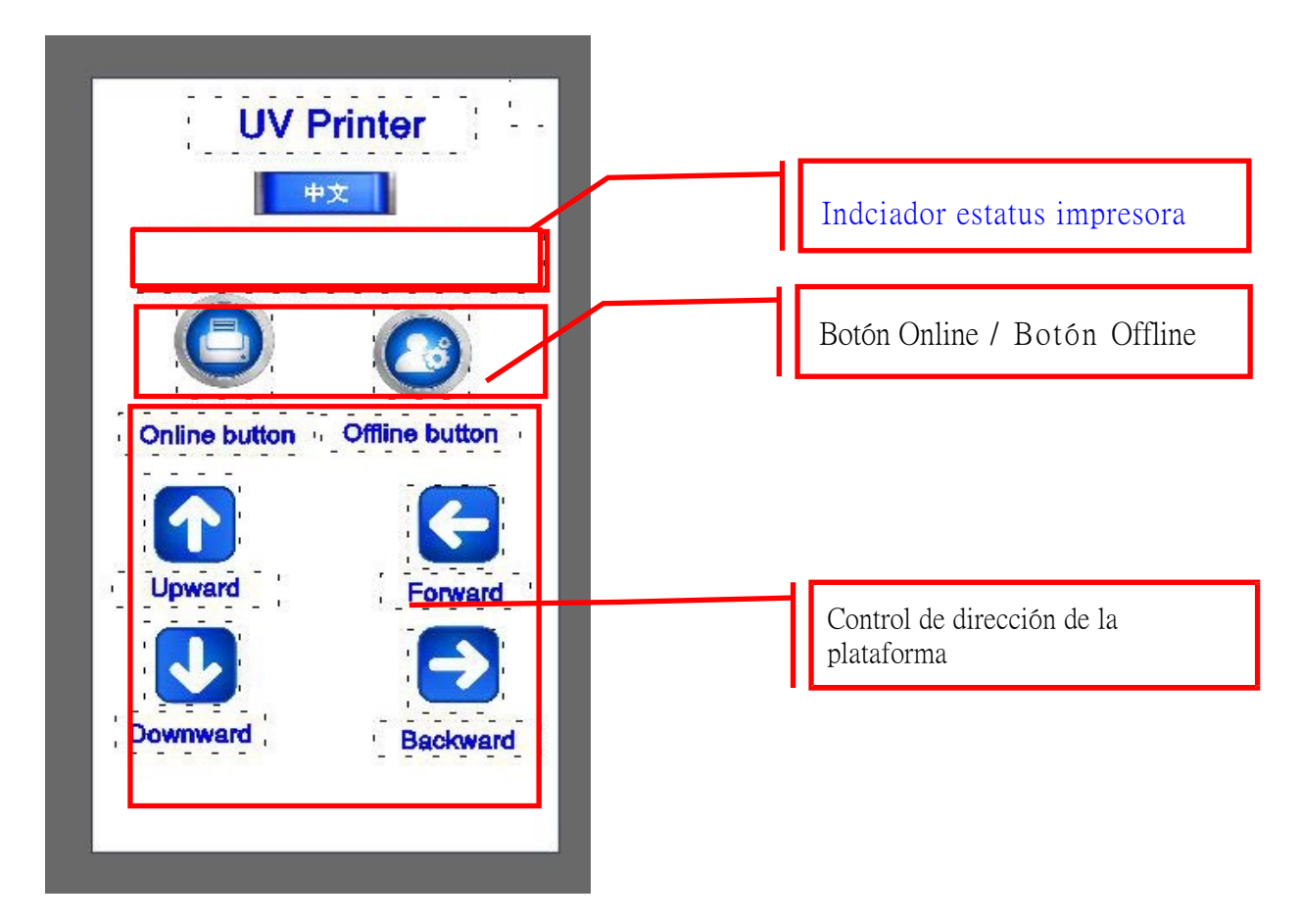

5-1. Botónes de página anterior en la pantalla de inicio.

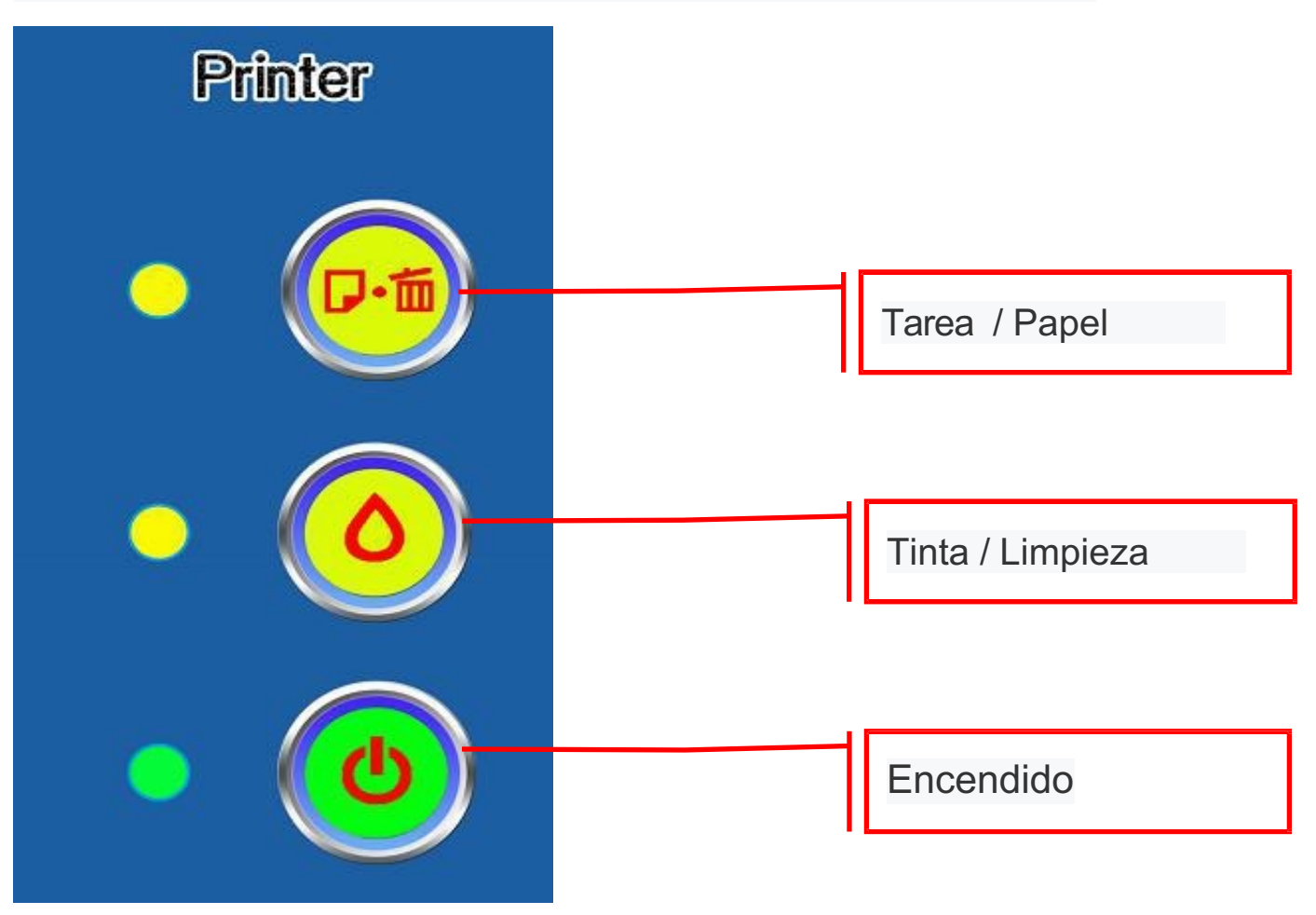

5-2. Botónes de página siguiente en la pantalla de inicio.

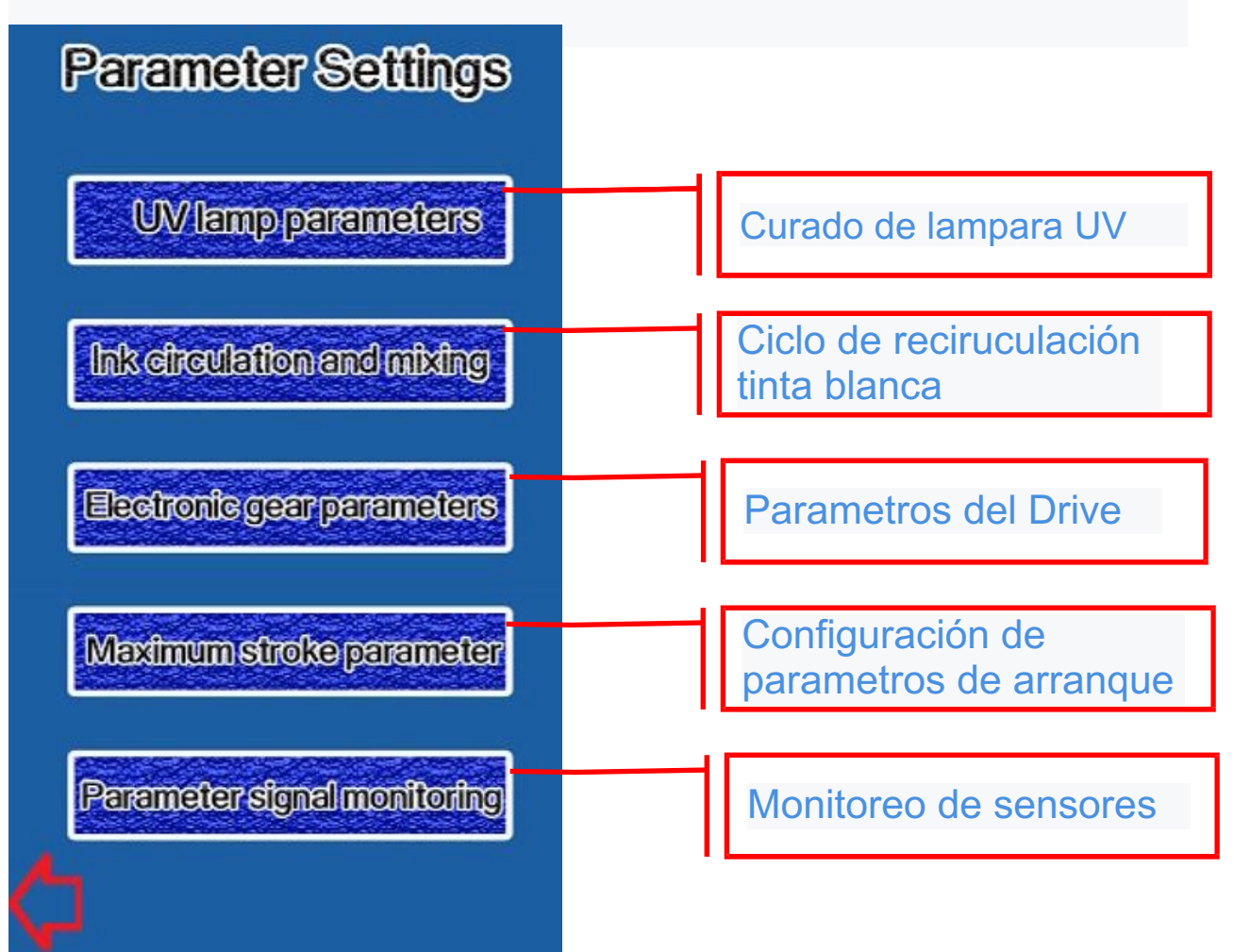

# II. Instalación y configuración

#### 1. Inspección básica y preparación de la impresora.

- 1 Después de desembalar, comprobar el aspecto de la máquina.
- 2 Encienda, verifique si el transmisor derecho de la plataforma de infrarrojos está correctamente alineado con el receptor de la izquierda (imagen como la siguiente)

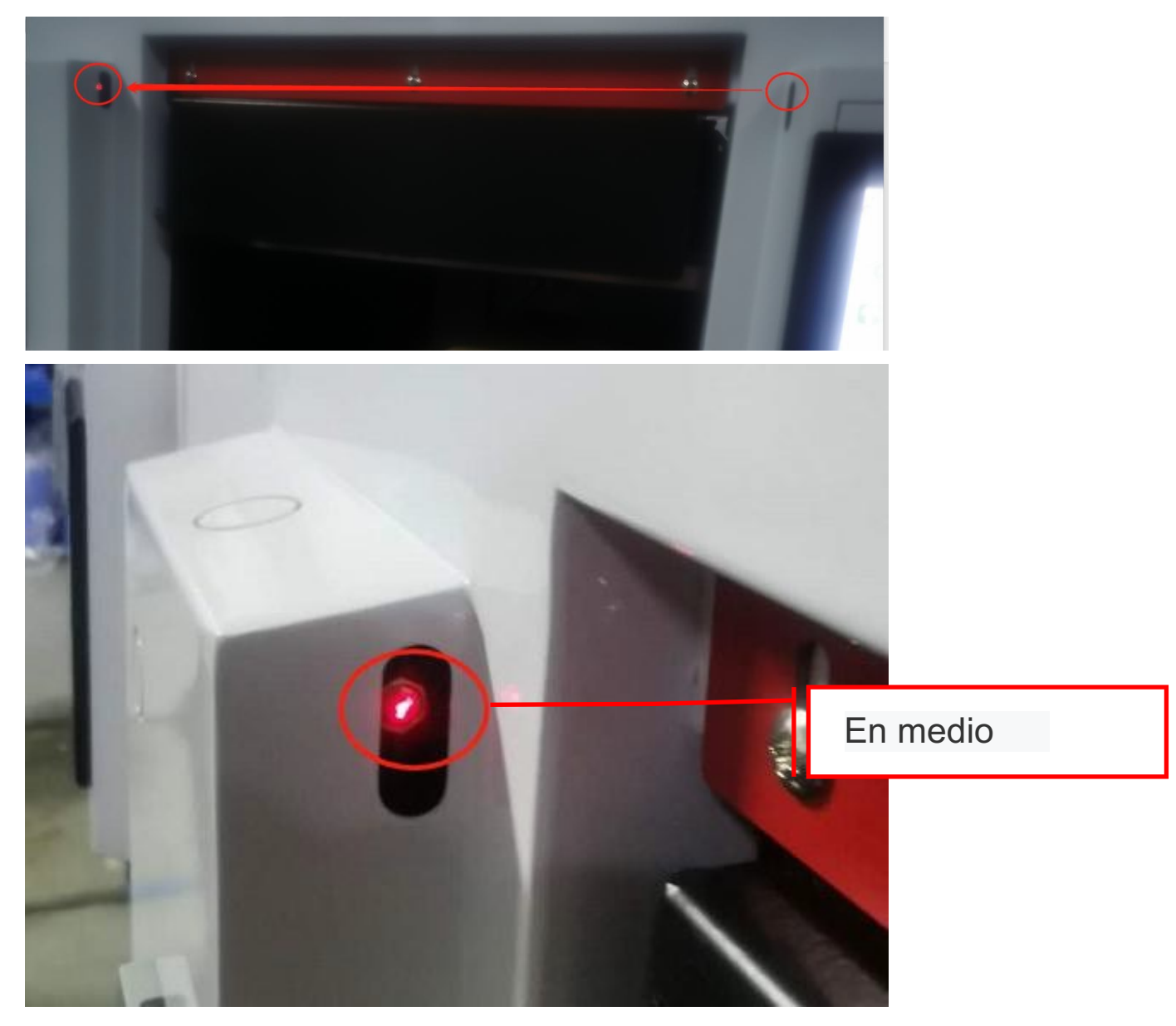

(3) Verifique el movimiento de la plataforma a través de la pantalla táctil, Adelante/Arriba/Abajo / Atrás

#### 2. Llenado del depósito de refrigeración con agua o liquido anti cingelante.

1. Desenrosque la tapa con un destornillador de punta plana.

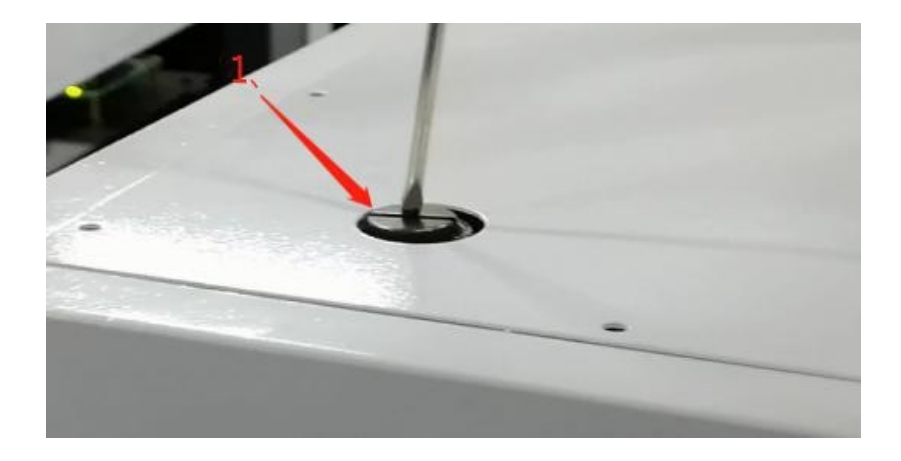

2. Vierta agua al depósito mediante un embudo.

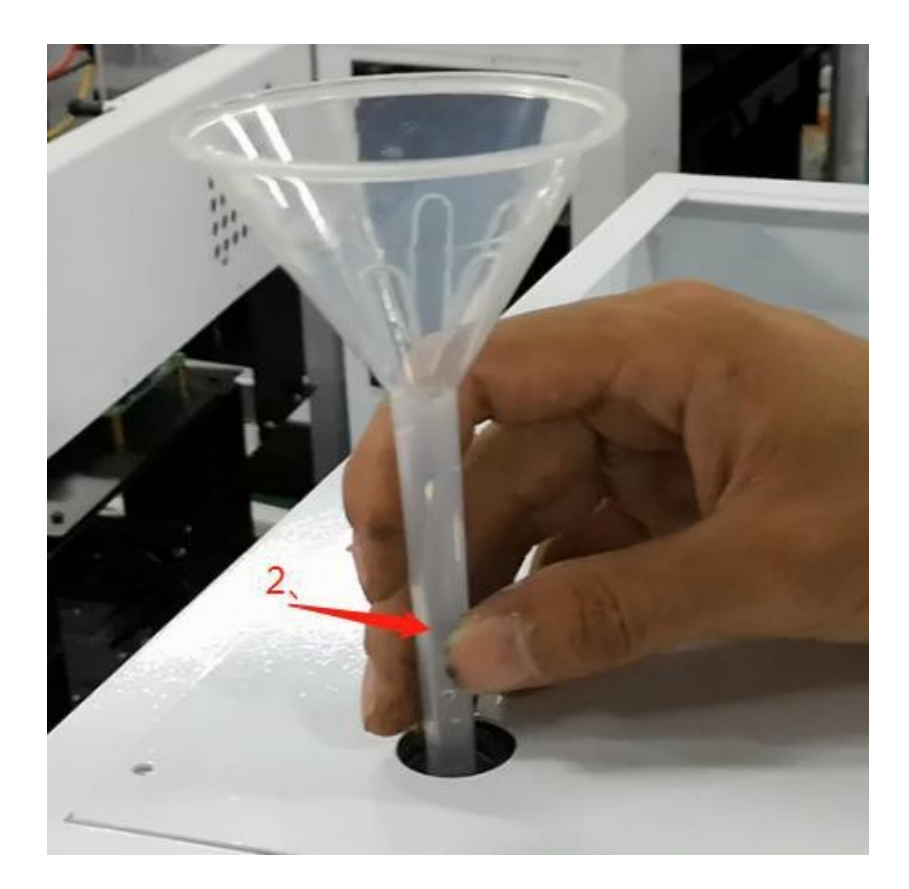

3. Llene de líquido el depósito, cuidando que no se derrame el mismo.

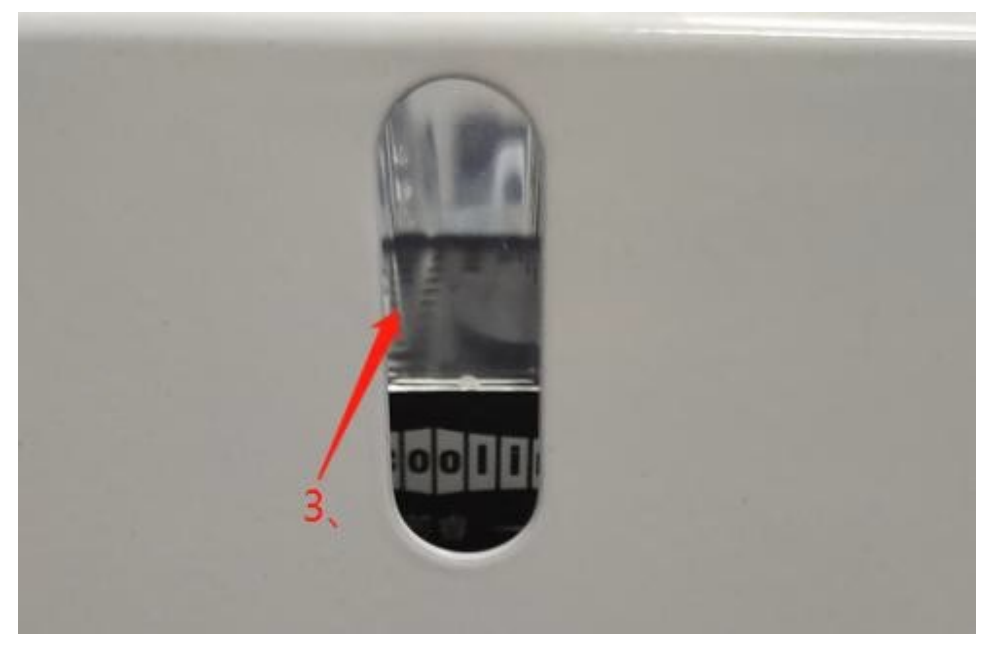

Al agregar agua al depósito de refrigeración, asegúrese de que el agua en las mangueras de agua fluya y circula hacia la lámpara UV.

#### 3. Instalación software.

- Encienda la impresora hasta que la pantalla diga "Listo para imprimir". Y conecte el cable USB de la impresora a la computadora.
- Insertar flash USB de datos.
- Confirme que el sistema operativo de su computadora sea de 32 o 64 bits, a través de "Mi PC" - "Propiedades"

| UV P          | rinter         |
|---------------|----------------|
| Ready t       | ese<br>o print |
| (C)           |                |
| Online button | Offline button |
|               | 2              |

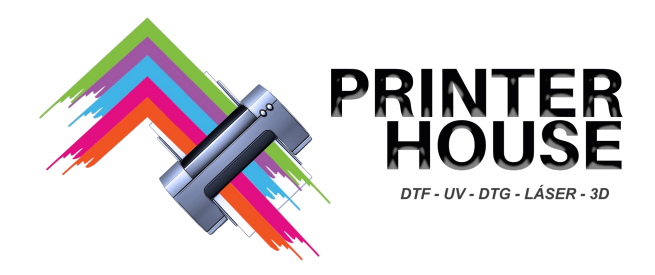

# 1. Desde el dispositivo USB, copiar este archivo

A la raíz del disco duro (normalmente en C).

| 名称            | 类型            | 大小         | 修改日期            |
|---------------|---------------|------------|-----------------|
| A3L-new       | 文件夹           |            | 2020/8/13 20:26 |
| A3-R2000      | 文件夹           |            | 2020/8/13 20:24 |
| 📕 A4 new      | 文件夹           |            | 2020/7/31 19:41 |
| A3L-new       | WinRAR 压缩文件   | 143,037 KB | 2020/6/3 9:31   |
| of A4机器墨水恢复操作 | WinRAR ZIP 压缩 | 6,111 KB   | 2020/6/24 20:36 |
| 1 R2000墨量恢复   | PNG 图片文件      | 747 KB     | 2020/6/4 22:02  |

# 2. Dentro de la carpeta previamente copiada; crear un nuevo folder y renombrarlo: "unlock"

| 1390Printing ink cleared   | 2020/8/13 20:24  | 文件夹           |           |
|----------------------------|------------------|---------------|-----------|
| A3-1390-Drive              | 2020/8/13 20:24  | 文件夹           |           |
| 🧵 unlock                   | 2020/8/14 9:43   | 文件夹           |           |
| 🙀 1390Printing ink cleared | 2019/12/12 12:25 | WinRAR ZIP 压缩 | 2,086 KB  |
| 👏 A3 Scale file            | 2018/8/24 17:14  | TIF 图片文件      | 2,677 KB  |
| 🔺 junaoink                 | 2020/6/4 18:15   | ICC 配置文件      | 3,479 KB  |
| 🔯 mripsetup                | 2020/8/13 20:25  | 应用程序          | 45,777 KB |
| New UV printer A3L-1390    | 2019/8/13 15:55  | WPS PDF 文档    | 1,094 KB  |
| A NEW1390                  | 2019/7/26 12:10  | ICC 配置文件      | 2,828 KB  |
| A Patches_20191115         | 2019/11/15 22:13 | ICC 配置文件      | 3,496 KB  |
| 1 timg                     | 2019/3/12 20:04  | JPG 图片文件      | 2 KB      |
| 🙀 Unlock                   | 2020/1/8 10:11   | WinRAR ZIP 压缩 | 35,109 KB |
| 📸 WechatIMG751             | 2019/2/12 16:25  | PNG 图片文件      | 100 KB    |

Create a new folder and rename: unlock

## 3. Da click en el botón de Windows, e ir a configuración.

En configuración, buscar protección contra virus y amenazas; dar click y abrirá otra pestaña.

Seleccionar <u>administrar configuración</u>. Una vez ahí, elegiremos la opción de exclusiones.

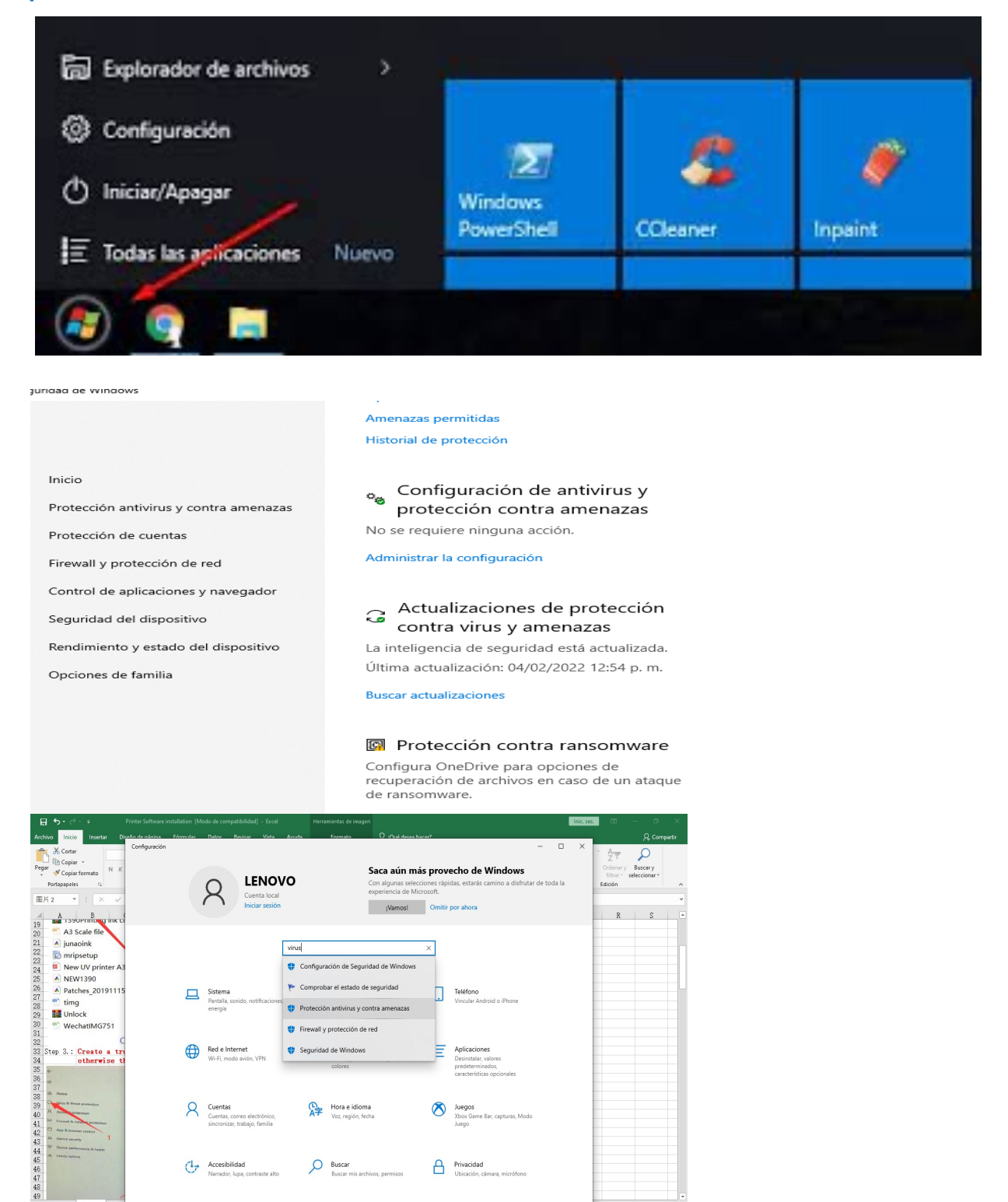

📀 💼 🚍 🐋 😰 🥥 🌣

.

## 4. Dar click en agregar o quitar exclusiones

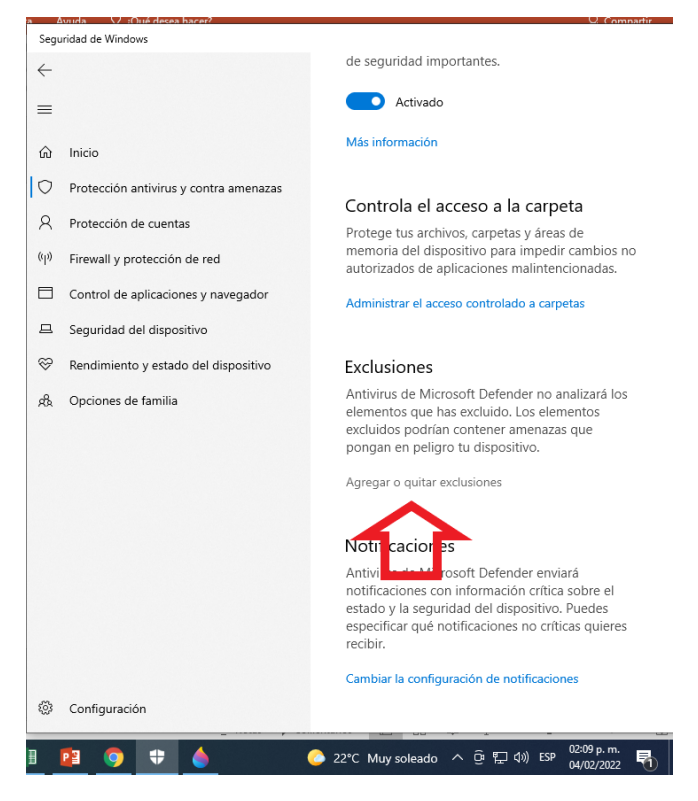

## 5. Seleccionar la opción carpeta

|            | <ul> <li>←</li> </ul> |                                        | Exclusiones                                                                                                  |
|------------|-----------------------|----------------------------------------|----------------------------------------------------------------------------------------------------|
|            | <br>G                 | Inicio                                 | Agregar o quitar los elementos que quieras<br>excluir de los análisis de Antivirus de Microsoft<br>Defender. |
|            | 0                     | Protección antivirus y contra amenazas |                                                                                                    |
|            | 8                     | Protección de cuentas                  |                                                                                                    |
| del<br>del | (p)                   | Firewall y protección de red           | + Agregar exclusión                                                                                          |
| ore<br>one |                       | Control de aplicaciones y navegador    | C:\Wi Archivo                                                                                                |
| 10000      | 旦                     | Seguridad del dispositivo              | Archiv Carpeta                                                                                               |
|            | S                     | Rendimiento y estado del dispositivo   | C:\Wi ppExtComObjP                                                                                           |
|            | ቋፄ                    | Opciones de familia                    | Archiv                                                                                                    |
|            |                       |                                        | D:\3. OFFICE Y ACTIVADORES\ACTIVAD<br>Archivo                                                                |
|            |                       |                                        | D·\3 ΩFFICE V ΔCTIVΔDΩRES\ΔCTIVΔD                                                                            |

### 6. Elegir la carpeta "unlock" que se había creado

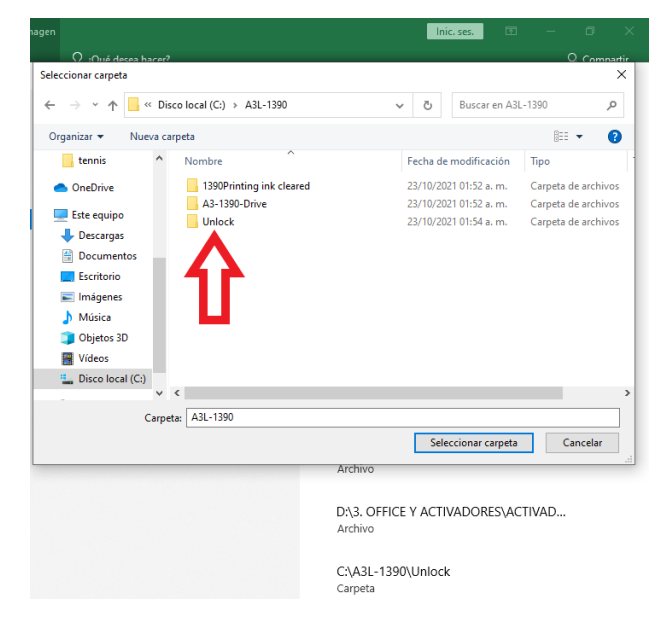

# 7. Descomprimir el archivo con formato zip en la carpeta creada con el mismo nombre.

| 📙   🕑 📙 🚽   A3L-1390                                                         |                                 |                        |                     |           |  | - 🗆 X  |
|------------------------------------------------------------------------------|---------------------------------|------------------------|---------------------|-----------|--|--------|
| Archivo Inicio Compa                                                         | rtir Vista                      |                        |                     |           |  | $\sim$ |
| ← → · ↑ → Este equipo → Disco local (C:) → A3L-1390 • ♂ P Buscar en A3L-1390 |                                 |                        |                     |           |  |        |
| 🗄 Documentos 🖈 ^                                                             | Nombre                          | Fecha de modificación  | Тіро                | Tamaño    |  |        |
| 📙 Driver laser at 🖈                                                          | A3-1390-Drive                   | 23/10/2021 01:52 a.m.  | Carpeta de archivos |           |  |        |
| F 🔄 Imágenes 🖈                                                               | Unlock                          | 23/10/2021 01:54 a.m.  | Carpeta de archivos |           |  |        |
| F. Americano                                                                 | 1390. vare settings             | 01/02/2021 01:07 p.m.  | Microsoft Edge P    | 735 KB    |  |        |
| fibra laser                                                                  | 🙀 1390Printing 🗤 Heared         | 12/12/2019 11:25 a.m.  | Archivo WinRAR Z    | 2,086 KB  |  |        |
| NC2                                                                          | 📾 A3 Scale file                 | 24/08/2018 05:14 p.m.  | Archivo TIF         | 2,677 KB  |  |        |
| ININOS                                                                       | 🙀 A3-1390-Drive                 | 09/03/2020 03:09 p.m.  | Archivo WinRAR      | 17,860 KB |  |        |
| tennis                                                                       | Chart1300Patches                | 28/08/2021 07:57 p.m.  | Perfil de ICC       | 3,271 KB  |  |        |
| OneDrive                                                                     | Atf1200Patches                  | 28/08/2021 07:57 p.m.  | Perfil de ICC       | 3,255 KB  |  |        |
|                                                                              | Distall Drive and Software      | 01/07/2021 01:51 p.m.  | Microsoft Edge P    | 464 KB    |  |        |
| 💻 Este equipo                                                                | 🔺 junaoink                      | 04/06/2020 06:15 p. m. | Perfil de ICC       | 3,479 KB  |  |        |
| 🕂 Descargas                                                                  | POF New UV printer A3L-1390     | 13/08/2019 03:55 p.m.  | Microsoft Edge P    | 1,094 KB  |  |        |
| 🔮 Documentos                                                                 | A NEW1390                       | 26/07/2019 12:10 p.m.  | Perfil de ICC       | 2,828 KB  |  |        |
| Escritorio                                                                   | Photo test                      | 24/08/2020 06:16 p. m. | Archivo PNG         | 100 KB    |  |        |
| 🔤 Imágenes                                                                   | 🖻 Printer Software installation | 03/02/2022 01:21 p.m.  | Hoja de cálculo d   | 440 KB    |  |        |
| h Múrica                                                                     | Software Settings               | 24/08/2020 05:08 p.m.  | Archivo MP4         | 85,206 KB |  |        |
|                                                                              | SunloginClient_11.1.0.37227_x64 | 20/05/2021 08:38 p.m.  | Aplicación          | 14,948 KB |  |        |
| Objetos 3D                                                                   | 🙀 SunloginClient_11.1,0237_X64  | 08/07/2021 09:01 a.m.  | Archivo WinRAR      | 14,524 KB |  |        |
| Vídeos                                                                       | 📄 test photo                    | 23/04/2021 09:46 a.m.  | Archivo PNG         | 7,128 KB  |  |        |
| 🏪 Disco local (C:)                                                           | 🔛 Unlock                        | 08/01/2020 09:11 a.m.  | Archivo WinRAR Z    | 35,109 KB |  |        |
| ~ V                                                                          | Wecha+IMG751                    | 12/02/2010 02:25 n m   | Archivo PNG         | 100 KR    |  |        |
| 21 elementos                                                                 |                                 | _                      |                     |           |  |        |

### 8. Abrir carpeta "unlock" e instalar Visual C++

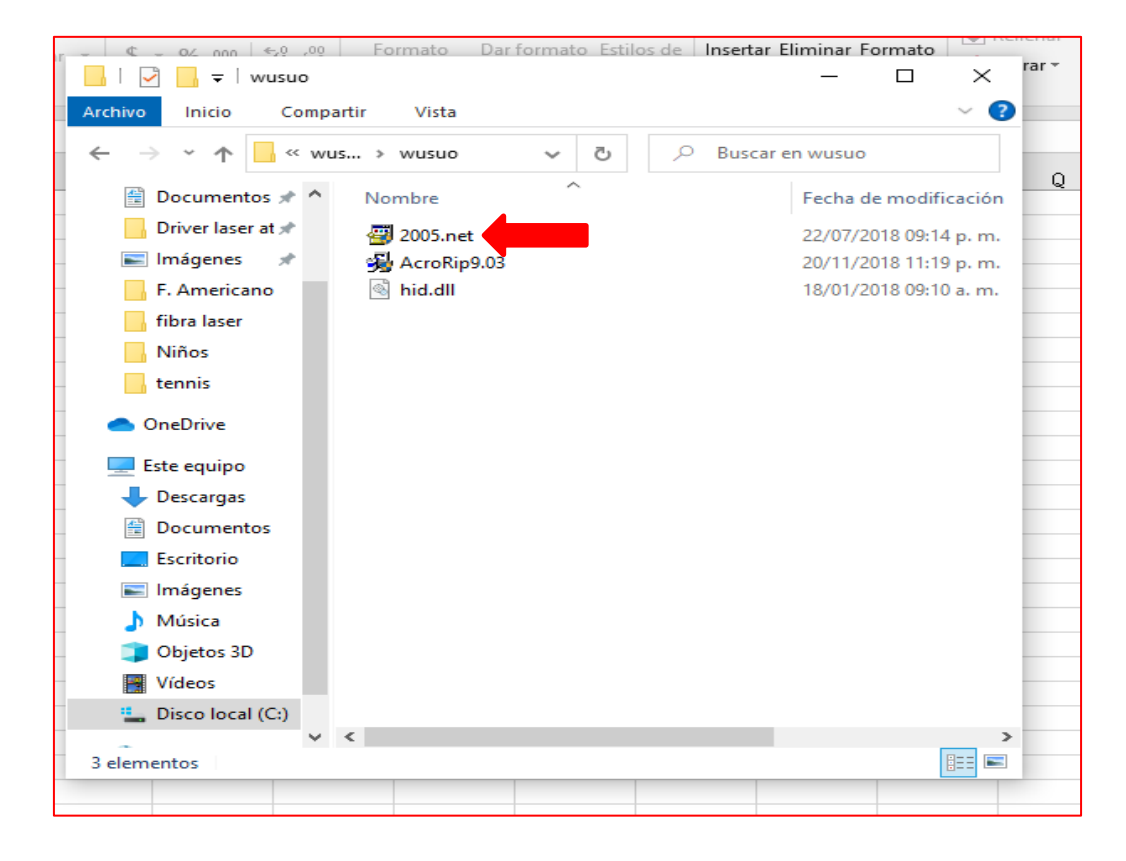

# 9. Nuevamente crear una carpeta en la raíz del disco duro con el nombre <u>AcroRip</u> y darle la exclusión de protección contra virus y amenazas de Windows.

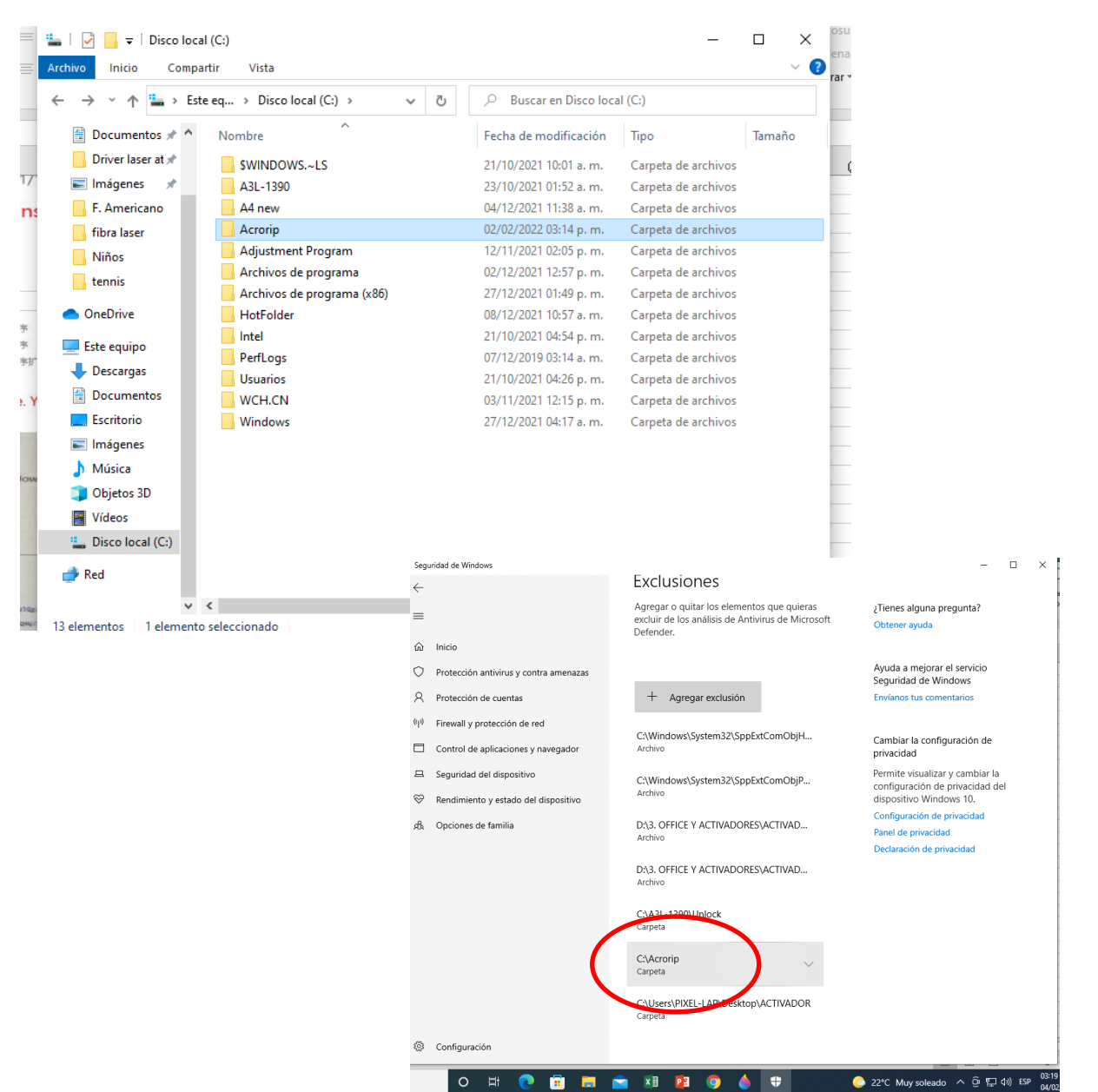

### 9. Damos doble click y ejecutamos el instalador de AcroRip

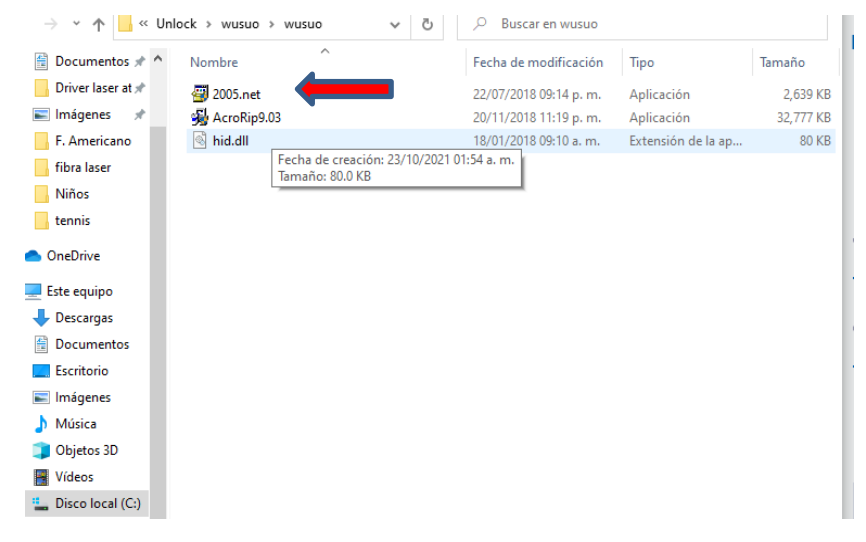

## 10. Escogemos la carpeta AcroRip para instalar el programa.

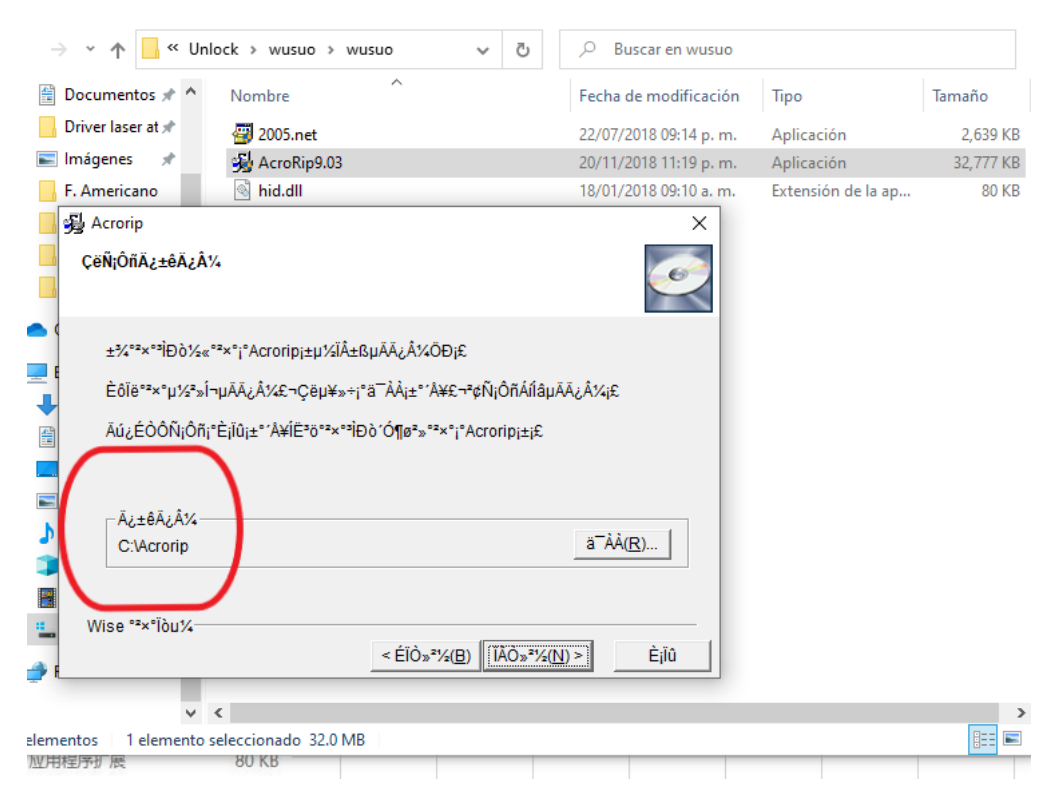

#### 11. Copiamos el archivo dll y lo pegamos en la carpeta de acrorip. <u>Reemplazando el archivo ya existente.</u>

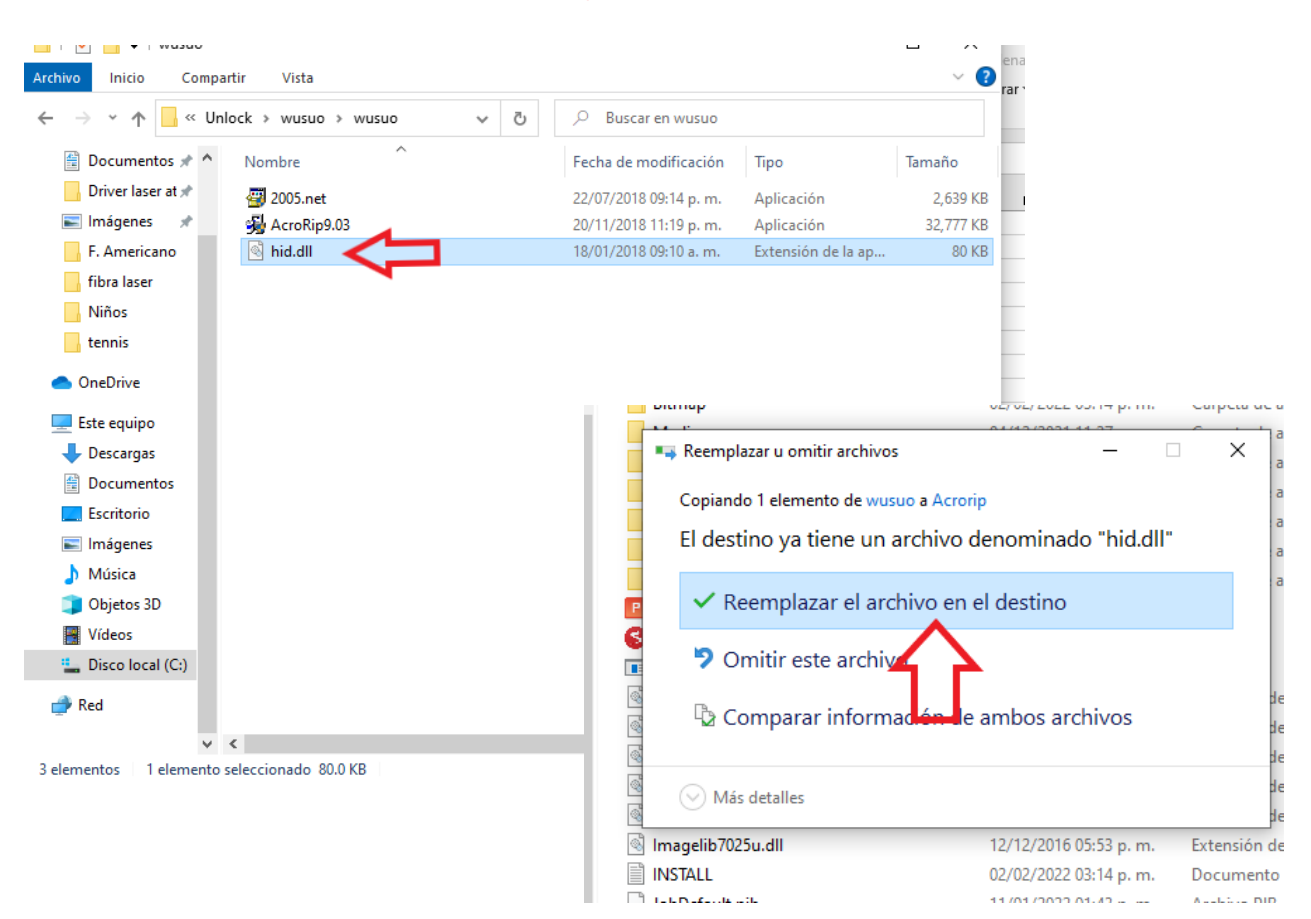

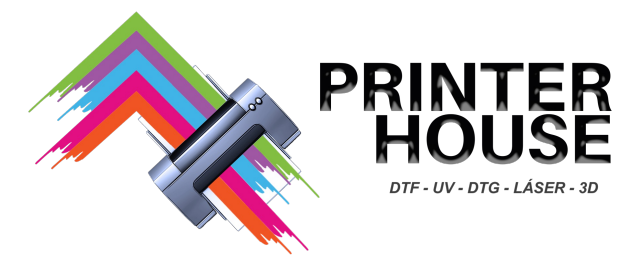

## 7. Llenado de depósitos de tinta y purgado de el Cabezal.

1. Vierta la tinta en cada depósito según corresponda a el color. Uno de los depósitos vacíos es de repuesto.

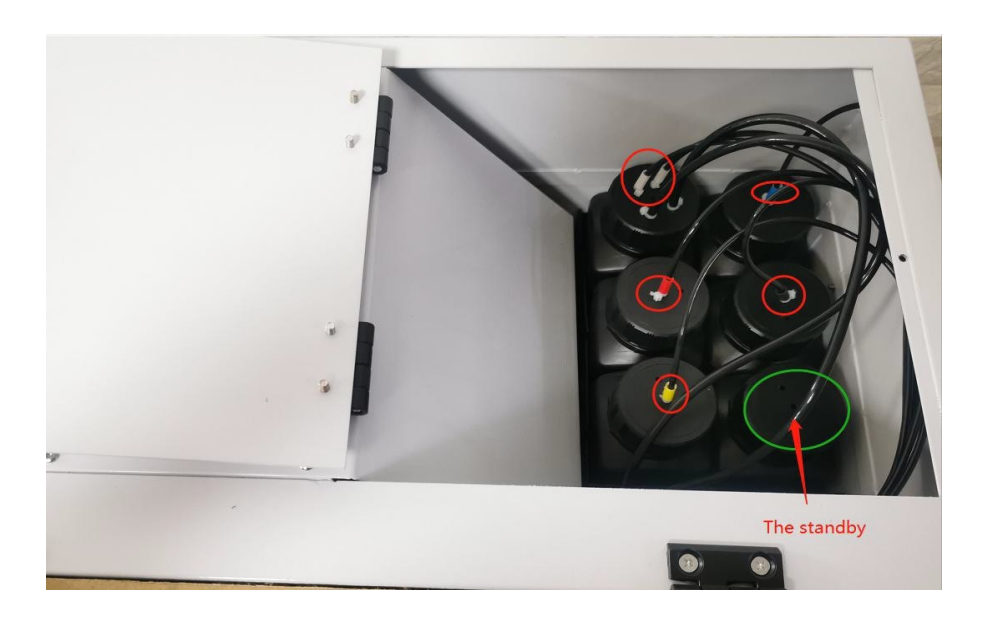

2. Para extraer la tinta, se utilizan 6 sacos o dampers de tinta para extraer de 2 a 3 ml de tinta con una jeringa respectivamente. Una vez realizado lo anterior extraiga de 5 a 10 ml del bote de tinta residual.

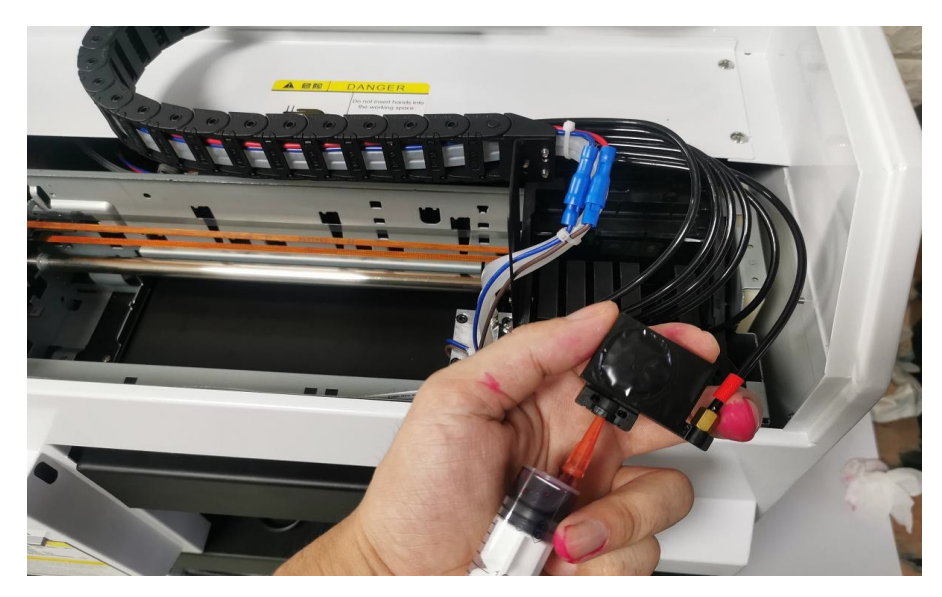

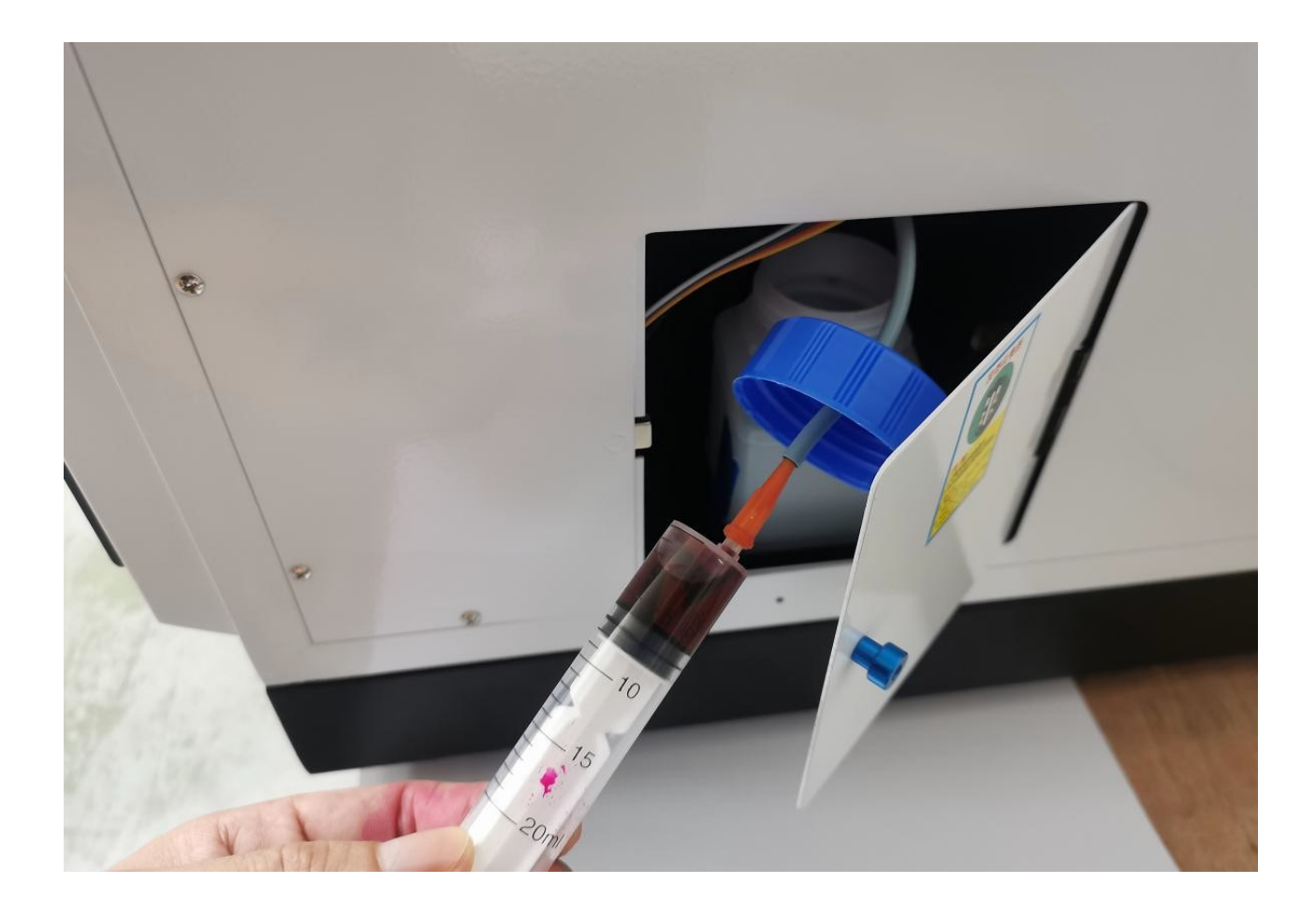

3. Encienda la impresora hasta que la pantalla muestre el estado "Listo para imprimir".

Posteriormente usamos el software para limpiar el cabezal de impresión (F12).

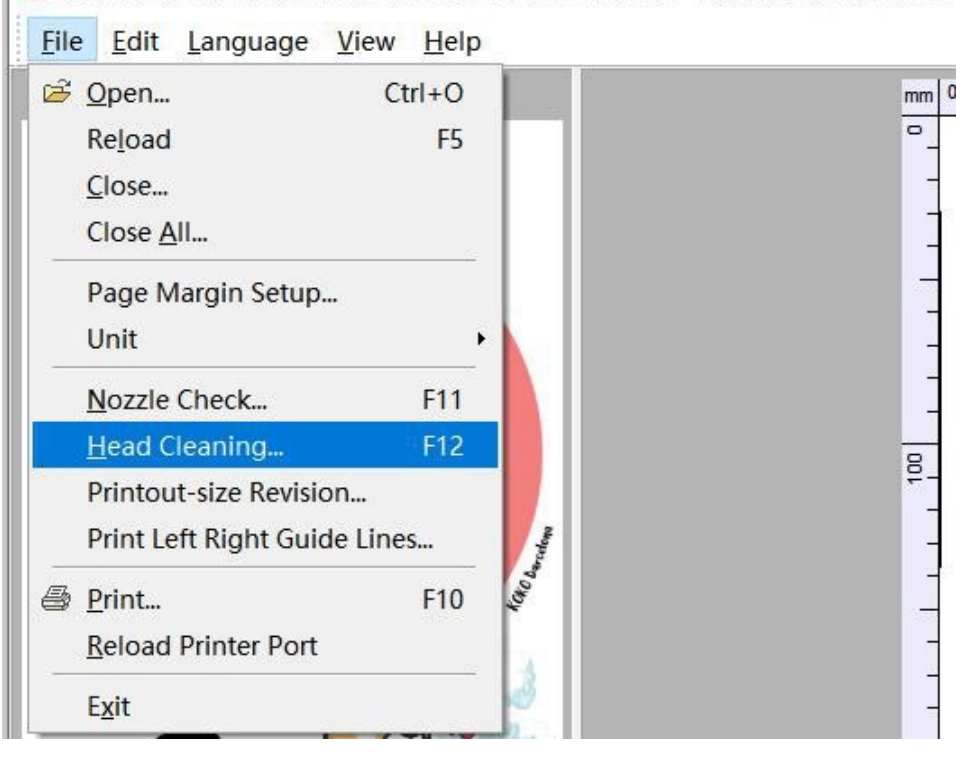

PartnerRIP Pro (White) for Flatbed Printer Ver9.0.3 <C:\USERS\ZX\DESKTC</p>

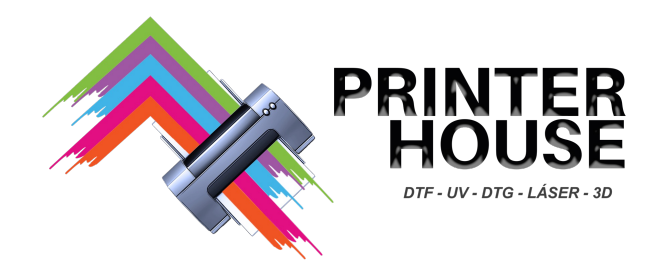

# $\rm III$ . Cuidado y mantenimiento de la impresora.

1. Evite que a la impresora le de la luz solar directa.

2. Mantenga ventilado el ambiente de trabajo.

3. Medidas comunes para el cuidado y mantenimiento de la impresora.

①Se recomienda imprimir todos los días (para reducir la obstrucción del cabezal de impresión) ②Mantenga el cabezal de impresión y la bomba de desecho o tinta residual en estrecho contacto con el cabezal. (el carro de tinta debe estar estacionado en el extremo derecho)

③Utilice un paño sin polvo y alcohol para limpiar la superficie metálica del cabezal de impresión y su periferia.

④ Mantenga la bolsa de tinta o damper bien insertada en el cabezal para evitar que la tinta fluya y provoque daños por cortocircuito en la placa de circuito del cabezal de impresión.

(5)Limpie la superficie de la bomba de desecho o de tinta residual (alrededor del empaque de goma)

(6)Lubrique el riel del carro del cabezal con grasa blanca.

⑦Mantenga la bomba con agua (más de la mitad, llénela con agua limpia y o anticongelante) y verifique la circulación del agua con frecuencia para evitar daños a la lámpara UV debido a una temperatura excesiva.

#### 4. Vida útil y conservación de la tinta.

(1) Debido a su composición especial, la tinta UV se solidificará cuando se exponga a la luz, especialmente cuando la luz es particularmente fuerte. esto debido a que la luz contiene rayos ultravioleta, la tinta UV reaccionará químicamente con los rayos ultravioleta después de que se irradian. Los requisitos de almacenamiento también son muy estrictos. En primer lugar, el almacenamiento en la oscuridad es básico. Por lo tanto, debemos tomar medidas para evitar la luz al almacenar o recargar tinta UV.

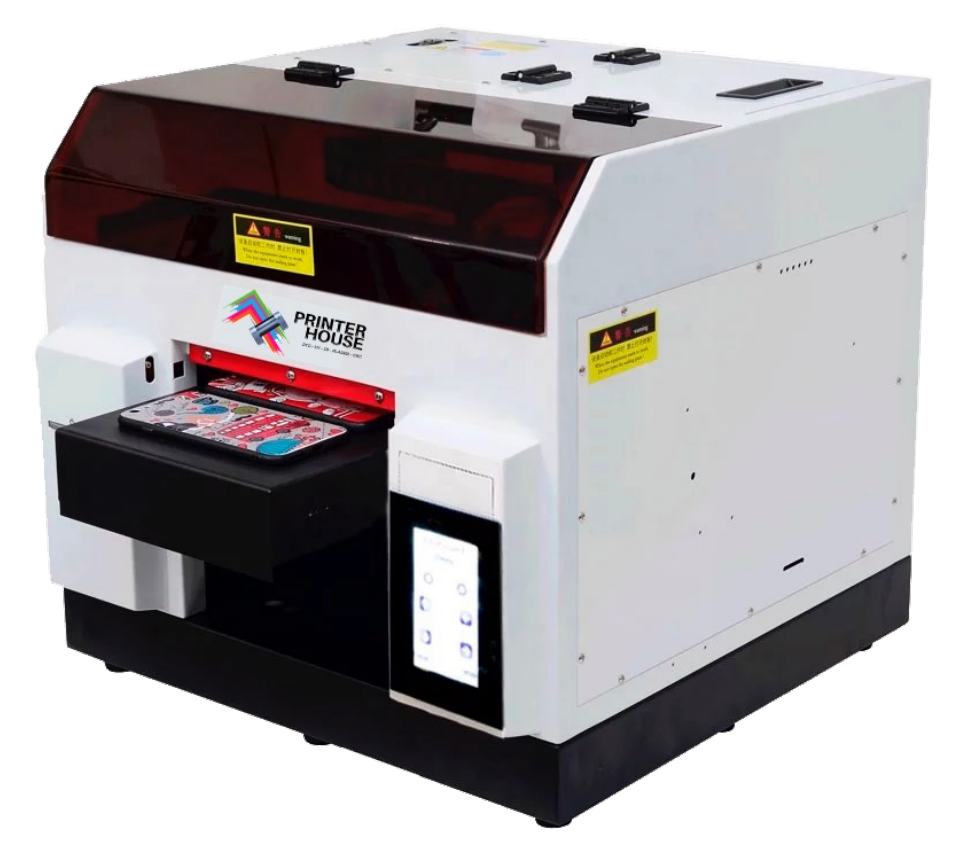

## PRECAUCIONES DE MANTENIMIENTO

1. La impresora UV se debe encender todos los días (para imprimir algún producto, o en su defecto para limpiar el cabezal desde el software, esto para mantener el flujo de tinta).

2. Si no utilizará la impresora por más de dos días, es necesario usar líquido humectante.

3. La tinta no debe invadir el cable del cabezal, si llega a ocurrir de manera inmediata se debe limpiar; (limpieza inmediata)

4. No debe haber residuos de tinta líquida en la superficie del cabezal; (limpieza inmediata).

5. Después de utilizar la impresora, limpie la tinta residual o líquido que se observe en el area del cabezal; (todos los días).

6. Verifique regularmente los niveles de tinta y el agua de refrigeración, si es necesario rellene nuevamante; (semanalmente).

7. Limpie la bomba de residuos, así como la rejilla (capping) con un paño sin alcohol; (semanalmene).

8.- La impresora no puede ser expuesta al sol.

SPRINKLER MAINTENANCE PRECAUTIONS

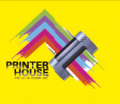

1. The printer is turned on every day, (print the product or use software to clean the nozzle to keep the ink flowing); (every day)

2. if more than two days do not use the printer, pay attention to maintenance nozzles, play moisturizing liquid; (cycle).

3. The ink does not invade the nozzle cable, if you enter the instant cleaning; (instant)

4, there can be no ink liquid residue on the surface of the nozzle, instant cleaning; (instant)5. After the printer is finished working, clean the residual ink or liquid that can

5. After the printer is finished working, clean the residual ink or liquid that can be seen; (every day).

6. According to the workload of printing, regularly check the ink and cooling water and increase; (weekly).

7. Clean the waste ink pump, wipe the grating strip with an alcohol-free cloth, wipe the ink guide rail clean and increase the lubricating oil; (weekly) 8. The printer cannot be used in the sun.

#### www.printerhouse.mx